(Financial and Business Management System – EMIS)

#### TABLE OF CONTENTS

#### FUND STATUS <u>SUMMARY</u> REPORTS:

#### Report Name

Budget Activity Summary Status - Bureau - BV0

Budget Activity Summary Status - Bureau - BV1

Budget Activity Summary Status – District/SO Div

Budget Activity Summary Status – Field/Office

Budget Activity Summary Status – State

#### **FUNDED PROGRAM** (Project) REPORTS:

| Report Name                                            |
|--------------------------------------------------------|
| <u>FP – Centrally Funded Initiatives</u>               |
| <u>FP – Construction &amp; Deferred Maint</u>          |
| <u>FP – Cost Recoverable – XXXL5017AP</u>              |
| <u>FP – Fire</u>                                       |
| <u>FP – Land Acquisition</u>                           |
| <u>FP – Master Agrmnts – L5103 – XXXL5017AP</u>        |
| <u>FP – National Scenic &amp; Historic Trails</u>      |
| <u>FP – Rec Fee Prog – XXXL5413AR</u>                  |
| <u>FP – Reimbursable Cadastral Survey – XXXL1109RM</u> |
| <u>FP – Reimbursable Fire – XXXL1125RM</u>             |
| <u>FP – Reimbursable All Other MLR – XXXL1109RM</u>    |
| <u>FP – Special Interest</u>                           |
| <u>FP – Special State Unique</u>                       |
| <u>FP – Trust – XXXL8069TF</u>                         |
| <u>FP – Wild &amp; Scenic Rivers</u>                   |

| Report Name(Breadcrumb)QueryInstructionsBudget ActivityBEx Portfolio > BLMFundVARIABLE SCREEN: (selections)Summary Status -> FY 2011 > BudgetStatus• Business Area = L000Bureau - BVO& Fund StatusSummary• Budget Version = 0Reports > FundStatus Summary• Fiscal Year = 2019Status SummaryReports• Fund = XXXL*; 090L*; !*PS*• Fund Type = !X*• Posting Period = 1 - 13                                                                                                    |                                                     | Location                                                                                                  |                           | Report Specifications & User                                                                                                    |
|----------------------------------------------------------------------------------------------------|-----------------------------------------------------|----------------------------------------------------------------------------------------------------|---------------------------|----------------------------------------------------------------------------------------------------|
| Budget ActivityBEx Portfolio > BLMFundVARIABLE SCREEN: (selections)Summary Status -> FY 2011 > BudgetStatus• Business Area = L000Bureau - BVO& Fund StatusSummary• Budget Version = 0Reports > FundStatus Summary• Fiscal Year = 2019Status SummaryReports• Fund = XXXL*; 090L*; !*PS*Posting Period = 1 - 13• Posting Period = 1 - 13                                                                                                    | Report Name                                         | (Breadcrumb)                                                                                              | Query                     | Instructions                                                                                                    |
| <ul> <li>1) Change Fiscal Year (2019)<br/>selection to current or applicab<br/>fiscal year date.<br/>This report displays Bureau-wide<br/>(Version 0) data.</li> <li>REPORT FORMAT:<br/><u>Columns</u></li> <li>Fiscal Year</li> <li>Fiscal Year</li> <li>Key Figures (Consumable Budge<br/>Total Obligations, Current<br/>Available Funds, Percent<br/>Obligated)<br/>-Dollars/Percentages are<br/><u>rounded</u> to whole numbers.</li> <li>Rows</li> <li>Fund (Display Results – Always)</li> <li>FC Org Level 1<br/>Display Overall Results</li> </ul> | Budget Activity<br>Summary Status –<br>Bureau - BVO | BEx Portfolio > BLM<br>> FY 2011 > Budget<br>& Fund Status<br>Reports > Fund<br>Status Summary<br>Reports | Fund<br>Status<br>Summary | <ul> <li>VARIABLE SCREEN: (selections)</li> <li>Business Area = L000</li> <li>Budget Version = 0</li> <li>Fiscal Year = 2019</li> <li>Fund = XXXL*; 090L*; !*PS*</li> <li>Fund Type = !X*</li> <li>Posting Period = 1 - 13</li> <li>USER Instructions: <ol> <li>Change Fiscal Year (2019)</li> <li>selection to current or applicable fiscal year date.</li> </ol> </li> <li>This report displays Bureau-wide (Version 0) data.</li> <li>REPORT FORMAT: <ol> <li>Columns</li> <li>Fiscal Year</li> <li>Key Figures (Consumable Budget, Total Obligations, Current Available Funds, Percent Obligated)</li> <li>Dollars/Percentages are rounded to whole numbers.</li> </ol> </li> <li>Rows <ol> <li>Fund (Display Results – Always)</li> <li>FA Budget Activity (Display Results – Always)</li> <li>FC Org Level 1 <ul> <li>Display Overall Results</li> </ul> </li> </ol></li></ul> |

|                  | Location              |         | Report Specifications & User                                        |
|------------------|-----------------------|---------|---------------------------------------------------------------------|
| Report Name      | (Breadcrumb)          | Query   | Instructions                                                        |
| Budget Activity  | BEx Portfolio > BLM   | Fund    | VARIABLE SCREEN: (selections)                                       |
| Summary Status – | > FY 2011 > Budget    | Status  | • Business Area = L000                                              |
| Bureau - BV1     | & Fund Status         | Summary | <ul> <li>Budget Version = 1</li> </ul>                              |
|                  | Reports > <b>Fund</b> |         | • Fiscal Year = 2019                                                |
|                  | Status Summary        |         | • Fund = XXXL*; 090L*; !*PS*                                        |
|                  | Reports               |         | <ul> <li>Fund Type = !X*</li> <li>Desting Pariod = 1, 12</li> </ul> |
|                  |                       |         |                                                                     |
|                  |                       |         | USER Instructions:                                                  |
|                  |                       |         | 1) Change Fiscal Year (2019)                                        |
|                  |                       |         | selection to current or applicable                                  |
|                  |                       |         | fiscal year date.                                                   |
|                  |                       |         | This report displays Bureau-wide                                    |
|                  |                       |         | (Version 1) data.                                                   |
|                  |                       |         | Same <b>REPORT FORMAT</b> as "Budget                                |
|                  |                       |         | Activity Summary Status – <b>BV0</b> "                              |
|                  |                       |         | report above.                                                       |
|                  |                       |         |                                                                     |
|                  |                       |         | REPORT FORMAT:                                                      |
|                  |                       |         | <u>Columns</u>                                                      |
|                  |                       |         | Fiscal Year                                                         |
|                  |                       |         | Key Figures (Consumable Budget,                                     |
|                  |                       |         | Total Obligations, Current                                          |
|                  |                       |         | Available Funds, Percent                                            |
|                  |                       |         | Obligated)                                                          |
|                  |                       |         | rounded to whole numbers.                                           |
|                  |                       |         | <u></u>                                                             |
|                  |                       |         | Rows                                                                |
|                  |                       |         | • Fund (Display Results – Always)                                   |
|                  |                       |         | • FA Budget Activity (Display                                       |
|                  |                       |         | Results – Always)                                                   |
|                  |                       |         | • FC Org Level 1                                                    |
|                  |                       |         | Display Overall Results                                             |
|                  |                       |         |                                                                     |

|                                                                      | Location                                                                                                    |                                           | Report Specifications & User                                                                                                    |
|----------------------------------------------------------------------|----------------------------------------------------------------------------------------------------|-------------------------------------------|----------------------------------------------------------------------------------------------------|
| Report Name                                                          | (Breadcrumb)                                                                                                    | Query                                     | Instructions                                                                                                    |
| Report Name<br>Budget Activity<br>Summary Status-<br>District/SO Div | Location<br>(Breadcrumb)<br>BEx Portfolio > BLM<br>> FY 2011 > Budget<br>& Fund Status<br>Reports > Fund<br>Status Summary<br>Reports | <b>Query</b><br>Fund<br>Status<br>Summary | Report Specifications & User<br>Instructions         VARIABLE SCREEN: (selections) <ul> <li>Business Area = L000</li> <li>Budget Version = 1</li> <li>Fiscal Year = 2019</li> <li>Fund = XXXL*; 090L*; !*PS*</li> <li>Funds Center = LL####*</li> <li>Fund Type = !X*</li> <li>Posting Period = 1 – 13</li> </ul> USER Instructions: <ul> <li>Change Fiscal Year (2019) selection to current or applicable fiscal year date.</li> <li>Replace "####" in Funds Center selection to designate a valid District/SO Div org (e.g. LLCACO* = Central California District)</li> </ul> REPORT FORMAT:           Columns           Fiscal Year           Key Figures (Consumable Budget, Total Obligations, Current Available Funds, Percent Obligated) <ul> <li>Dollars/Percentages are rounded to whole numbers.</li> </ul> Rows           FC Org Level 1           FC Org Level 2         FA Budget Activity Display Overall Results |
|                                                                      |                                                                                                    |                                           | <ul> <li>FC Org Level 1</li> <li>FC Org Level 2</li> <li>FA Budget Activity<br/>Display Overall Results</li> </ul>                                                                                                    |

| Report Name(Breadcrumb)QueryInstructionsBudget ActivityBEx Portfolio > BLMFundVARIABLE SCREEN: (selections)Summary Status - State> FY 2011 > BudgetStatus• Business Area = L000& Fund StatusSummaryBudget Version = 1• Fiscal Year = 2019Reports > FundStatus Summary• Fund = XXXL*; 090L*; !*PS*ReportsReportsFund = XXXL*; 090L*; !*PS*• Fund Status Summary• Fund = LL##*• Fund Type = !X*• Posting Period = 1 - 13• USER Instructions:1) Change Fiscal Year (2019)<br>selection to current or application fiscal year date.2) Replace "##" in Funds Center                                                                                                    |                                                    | Location                                                                                                    |                                           | Report Specifications & User                                                                                                    |
|----------------------------------------------------------------------------------------------------|----------------------------------------------------|----------------------------------------------------------------------------------------------------|-------------------------------------------|----------------------------------------------------------------------------------------------------|
| Budget ActivityBEx Portfolio > BLMFundVARIABLE SCREEN: (selections)Summary Status - State> FY 2011 > BudgetStatus• Business Area = L000& Fund StatusSummary• Budget Version = 1• Fiscal Year = 2019Reports > FundStatus Summary• Fund = XXXL*; 090L*; !*PS*• Funds Center = LL##*ReportsReports• Funds Center = LL##*• Funds Center = LL##*• Fund Type = !X*• Posting Period = 1 - 13• USER Instructions:1) Change Fiscal Year (2019)• selection to current or application to current or application t | Report Name                                        | (Breadcrumb)                                                                                                    | Query                                     | Instructions                                                                                                    |
| State/Center org (e.g. LLCA*:         California)         REPORT FORMAT:         Columns         • Fiscal Year         • Key Figures (Consumable Bud         Total Obligations, Current         Available Funds, Percent         Obligated)         -Dollars/Percentages are         rounded to whole numbers.         Rows         • FC Org Level 1         • FA Budget Activity         Display Overall Results                                                                                                    | Report Name Budget Activity Summary Status - State | (Breadcrumb)<br>BEx Portfolio > BLM<br>> FY 2011 > Budget<br>& Fund Status<br>Reports > Fund<br>Status Summary<br>Reports | <b>Query</b><br>Fund<br>Status<br>Summary | InstructionsVARIABLE SCREEN: (selections)Business Area = L000Budget Version = 1Fiscal Year = 2019Fund = XXXL*; 090L*; !*PS*Funds Center = LL##*Fund Type = !X*Posting Period = 1 - 13USER Instructions:1) Change Fiscal Year (2019)selection to current or applicablefiscal year date.2) Replace "##" in Funds Centerselection to current or applicablefiscal year date.2) Replace "##" in Funds Centerselection to designate a validState/Center org (e.g. LLCA* =California)REPORT FORMAT:Columns• Fiscal Year• Key Figures (Consumable Budget,<br>Total Obligations, Current<br>Available Funds, Percent<br>Obligated)<br>•Dollars/Percentages are<br>rounded to whole numbers.Rows• FC Org Level 1• FA Budget Activity<br>Display Overall Results |

|                                                     | Location                                                                                                    |                                    | Report Specifications & User                                                                                                    |
|-----------------------------------------------------|----------------------------------------------------------------------------------------------------|------------------------------------|----------------------------------------------------------------------------------------------------|
| Report Name                                         | (Breadcrumb)                                                                                                    | Query                              | Instructions                                                                                                    |
| Report Name<br>FP – Centrally Funded<br>Initiatives | (Breadcrumb)<br>BEx<br>Portfolio>BLM>FY<br>2011>Budget &<br>Fund Status<br>Reports>Funded<br>Program (Project)<br>Reports | Query<br>Fund<br>Status<br>Summary | InstructionsVARIABLE SCREEN: (selections)• Business Area = L000• Budget Version = 1• Fiscal Year = 2019• Funds Center = LL##*• Funded Program = LXCF*• Posting Period = 1 - 13USER Instructions:1) Change Fiscal Year (2019)<br>selection to current or applicable<br>fiscal year date.2) Replace "##" in Funds Center<br>selection to designate a valid<br>State/Center org (e.g. LLCA* =<br>California)REPORT FORMAT:<br>Columns• Fiscal Year• Key Figures (Consumable Budget,<br>Total Obligations, Current<br>Available Funds, Percent<br>Obligated)<br>-Dollars/Percentages are<br>rounded to whole numbers.Pows• Funded Program (Display Key<br>[Partially Compounded] & Short<br>Text; and Display Results –<br>Always)• FC Org Level 1• Funds Center (Display Key<br>[Partially Compounded] & Short<br>Text; and Display Key<br>[Partially Compounded] & Short<br>Text; Text) |
|                                                     |                                                                                                    |                                    | <ul> <li>FA Budget Activity (Display<br/>Results – Always)</li> <li>FC Org Level 1</li> <li>Funds Center (Display Key<br/>[Partially Compounded] &amp; Short<br/>Text)</li> <li>Display Overall Results</li> </ul>                                                                                                    |

|                     | Location               |         | Report Specifications & User                |
|---------------------|------------------------|---------|---------------------------------------------|
| Report Name         | (Breadcrumb)           | Query   | Instructions                                |
| FP – Construction & | BEx                    | Fund    | VARIABLE SCREEN: (selections)               |
| Deferred Maint      | Portfolio>BLM>FY       | Status  | • Business Area = L000                      |
|                     | 2011>Budget &          | Summary | <ul> <li>Budget Version = 1</li> </ul>      |
|                     | Fund Status            |         | Fiscal Year = 2019                          |
|                     | Reports> <b>Funded</b> |         | • Funds Center = LL##*                      |
|                     | Program (Project)      |         | • FA Budget Activity = <b>L1653</b> ;       |
|                     | Reports                |         | L1054; L1055; L2110; L2111;<br>L6110: L6252 |
|                     |                        |         | <ul> <li>Posting Period = 1 - 13</li> </ul> |
|                     |                        |         |                                             |
|                     |                        |         | USER Instructions:                          |
|                     |                        |         | 1) Change Fiscal Year (2019)                |
|                     |                        |         | selection to current or applicable          |
|                     |                        |         | fiscal year date.                           |
|                     |                        |         | 2) Replace "##" in Funds Center             |
|                     |                        |         | selection to designate a valid              |
|                     |                        |         | State/Center org (e.g. LLCA* =              |
|                     |                        |         | California).                                |
|                     |                        |         | 3) FA Budget Activity – all                 |
|                     |                        |         | applicable FA Budget Activity               |
|                     |                        |         | codes are selected; User can                |
|                     |                        |         | update to limit selection to                |
|                     |                        |         | specific code(s).                           |
|                     |                        |         | REPORT FORMAT:                              |
|                     |                        |         | Columns                                     |
|                     |                        |         | Fiscal Year                                 |
|                     |                        |         | • Key Figures (Consumable Budget,           |
|                     |                        |         | Total Obligations, Current                  |
|                     |                        |         | Available Funus, Percent<br>Obligated)      |
|                     |                        |         | -Dollars/Percentages are                    |
|                     |                        |         | rounded to whole numbers.                   |
|                     |                        |         |                                             |
|                     |                        |         |                                             |
|                     |                        |         |                                             |
|                     |                        |         |                                             |

|  | Devue                          |
|--|--------------------------------|
|  | • FA Budget Activity (Display  |
|  | Results – Always)              |
|  | • Funded Program (Display Key  |
|  | [Partially Compounded] & Short |
|  | Always)                        |
|  | FC Org Level 1                 |
|  | • Funds Center (Display Key    |
|  | [Partially Compounded] & Short |
|  | Display Overall Results        |
|  |                                |
|  |                                |
|  |                                |
|  |                                |
|  |                                |
|  |                                |
|  |                                |
|  |                                |
|  |                                |
|  |                                |
|  |                                |
|  |                                |
|  |                                |
|  |                                |
|  |                                |
|  |                                |
|  |                                |
|  |                                |
|  |                                |
|  |                                |
|  |                                |
|  |                                |
|  |                                |

|                       | Location               |         | Report Specifications & User                     |
|-----------------------|------------------------|---------|--------------------------------------------------|
| Report Name           | (Breadcrumb)           | Query   | Instructions                                     |
| FP – Cost Recoverable | BEx                    | Fund    | VARIABLE SCREEN: (selections)                    |
| – XXXL5017AP          | Portfolio>BLM>FY       | Status  | • Business Area = L000                           |
|                       | 2011>Budget &          | Summary | <ul> <li>Budget Version = 0</li> </ul>           |
|                       | Fund Status            |         | <ul> <li>Fiscal Year = 2019</li> </ul>           |
|                       | Reports> <b>Funded</b> |         | • Fund = XXXL5017AP                              |
|                       | Program (Project)      |         | <ul> <li>Funds Center = leave "blank"</li> </ul> |
|                       | Reports                |         | <ul> <li>Funded Program = LVRA#*;</li> </ul>     |
|                       |                        |         | LVRC#*; LVRW#*                                   |
|                       |                        |         | <ul> <li>Posting Period = 1 - 13</li> </ul>      |
|                       |                        |         |                                                  |
|                       |                        |         | USER Instructions:                               |
|                       |                        |         | 1) Change Fiscal Year (2019)                     |
|                       |                        |         | selection to current or applicable               |
|                       |                        |         | fiscal year date.                                |
|                       |                        |         | 2) Leave Funds Center selection                  |
|                       |                        |         | "blank" to ensure all charges to                 |
|                       |                        |         | Cost Recoverable Funded                          |
|                       |                        |         | Program codes, which may cross                   |
|                       |                        |         | multiple State organization                      |
|                       |                        |         | codes, are selected.                             |
|                       |                        |         | Note: CBS interface posts all                    |
|                       |                        |         | revenue (Consumable Budget)                      |
|                       |                        |         | amounts to the <u>State level</u> <b>Funds</b>   |
|                       |                        |         | <b>Center</b> codes (e.g. LLNV000000).           |
|                       |                        |         | Do <u>not</u> designate specific Field           |
|                       |                        |         | codes                                            |
|                       |                        |         | codes.                                           |
|                       |                        |         | 3) Replace the "#" in the Funded                 |
|                       |                        |         | Program selection(s) with the                    |
|                       |                        |         | alpha character that designates                  |
|                       |                        |         | the State (e.g. F = Nevada;                      |
|                       |                        |         | LVRAF*, LVRCF*, and LVRWF*).                     |
|                       |                        |         |                                                  |
|                       |                        |         |                                                  |
|                       |                        |         |                                                  |
|                       |                        |         |                                                  |

|  | F | REPORT FORMAT:                                |
|--|---|-----------------------------------------------|
|  | 0 | Columns                                       |
|  |   | Eiscal Year                                   |
|  |   | Fund (Key Partially Compounded)               |
|  |   | Key Figures (Consumable Budget                |
|  |   | Commitments Unliquidated                      |
|  |   | Obligations Total Expenditures                |
|  |   | Total Obligations, Current                    |
|  |   | Available Funds, Percent                      |
|  |   | Obligated)                                    |
|  |   | -Dollars/Percentages are not                  |
|  |   | rounded (displayed in 2 decimal               |
|  |   | places).                                      |
|  |   | ,                                             |
|  | E | Rows                                          |
|  | • | • Funded Program (Display Key                 |
|  |   | [Partially Compounded] & Short                |
|  |   | Text; and Display Results –                   |
|  |   | Always)                                       |
|  | • | • FA Budget Activity (Display                 |
|  |   | Results – Always)                             |
|  | • | FC Org Level 1                                |
|  | • | <ul> <li>Funds Center (Display Key</li> </ul> |
|  |   | [Partially Compounded] & Short                |
|  |   | Text)                                         |
|  |   | Display Overall Results                       |
|  |   |                                               |
|  | Ν | NOTE: This report may display data in         |
|  | F | FA Budget Activity code "L0000".              |
|  |   | -                                             |
|  |   |                                               |
|  |   |                                               |
|  |   |                                               |
|  |   |                                               |
|  |   |                                               |
|  |   |                                               |
|  |   |                                               |
|  |   |                                               |
|  |   |                                               |
|  |   |                                               |

|                  | Location               |         | Report Specifications & User                                             |
|------------------|------------------------|---------|--------------------------------------------------------------------------|
| Report Name      | (Breadcrumb)           | Query   | Instructions                                                             |
| FP – <b>Fire</b> | BEx                    | Fund    | VARIABLE SCREEN: (selections)                                            |
|                  | Portfolio>BLM>FY       | Status  | • Business Area = L000                                                   |
|                  | 2011>Budget &          | Summary | <ul> <li>Budget Version = 1</li> </ul>                                   |
|                  | Fund Status            |         | <ul> <li>Fiscal Year = 2019</li> </ul>                                   |
|                  | Reports> <b>Funded</b> |         | <ul> <li>Funds Center = LL##*</li> </ul>                                 |
|                  | Program (Project)      |         | • FA Budget Activity = LF###                                             |
|                  | Reports                |         | <ul> <li>Funded Program = LF##*</li> <li>Desting Desired 1 12</li> </ul> |
|                  |                        |         | <ul> <li>Posting Period = 1 - 13</li> </ul>                              |
|                  |                        |         | USER Instructions:                                                       |
|                  |                        |         | 1) Change Fiscal Year (2019)                                             |
|                  |                        |         | selection to current or applicable                                       |
|                  |                        |         | fiscal year date.                                                        |
|                  |                        |         | 2) Replace "##" in Funds Center                                          |
|                  |                        |         | selection to designate a valid                                           |
|                  |                        |         | State/Center org (e.g. LLCA* =                                           |
|                  |                        |         | California).                                                             |
|                  |                        |         | 3) Replace "###" in FA Budget                                            |
|                  |                        |         | Activity to designate a valid Fire                                       |
|                  |                        |         | code (e.g. LF100; LF200; LF310).                                         |
|                  |                        |         | 4) Funded Program (alternative                                           |
|                  |                        |         | selections)                                                              |
|                  |                        |         | a) Replace the <b>##</b> with a BLW<br>Project Type" designation to      |
|                  |                        |         | select specific type of Fire                                             |
|                  |                        |         | Funded Program codes                                                     |
|                  |                        |         | applicable to the FA Budget                                              |
|                  |                        |         | Activity selection (e.g. LF <mark>HF</mark> –                            |
|                  |                        |         | Hazardous Fuels, LF <mark>SP</mark> – Fire                               |
|                  |                        |         | Suppression); or                                                         |
|                  |                        |         | b) Leave Funded Program                                                  |
|                  |                        |         | Program codes applicable to                                              |
|                  |                        |         | the Fire FA Budget Activity                                              |
|                  |                        |         | selection.                                                               |
|                  |                        |         |                                                                          |

|  | I | REPORT FORMAT:                 |
|--|---|--------------------------------|
|  |   | Columns                        |
|  |   | Fiscal Year                    |
|  |   | Kev Figures (Consumable Budget |
|  |   | Total Obligations Current      |
|  |   | Available Funds Percent        |
|  |   | Obligated)                     |
|  |   | -Dollars/Percentages are       |
|  |   | rounded to whole numbers       |
|  |   | Tounded to whole numbers.      |
|  |   | Rows                           |
|  |   |                                |
|  |   | Funded Program (Display Key    |
|  |   | [Partially Compounded] & Short |
|  |   | Text; and Display Results –    |
|  |   | Always)                        |
|  |   | FA Budget Activity             |
|  | • | FC Org Level 1                 |
|  |   | Display Overall Results        |
|  |   |                                |
|  |   |                                |
|  |   |                                |
|  |   |                                |
|  |   |                                |
|  |   |                                |
|  |   |                                |
|  |   |                                |
|  |   |                                |
|  |   |                                |
|  |   |                                |
|  |   |                                |
|  |   |                                |
|  |   |                                |
|  |   |                                |
|  |   |                                |
|  |   |                                |
|  |   |                                |
|  |   |                                |
|  |   |                                |
|  |   |                                |
|  |   |                                |
|  |   |                                |

|                       | Location               |         | Report Specifications & User             |
|-----------------------|------------------------|---------|------------------------------------------|
| Report Name           | (Breadcrumb)           | Query   | Instructions                             |
| FP – Land Acquisition | BEx                    | Fund    | VARIABLE SCREEN: (selections)            |
|                       | Portfolio>BLM>FY       | Status  | • Business Area = L000                   |
|                       | 2011>Budget &          | Summary | <ul> <li>Budget Version = 1</li> </ul>   |
|                       | Fund Status            |         | <ul> <li>Fiscal Year = 2019</li> </ul>   |
|                       | Reports> <b>Funded</b> |         | <ul> <li>Funds Center = LL##*</li> </ul> |
|                       | Program (Project)      |         | • FA Budget Activity = L3110;            |
|                       | Reports                |         | L3111; L3120; L3130; L3210;              |
|                       |                        |         | L0140 Desting Pariod = 1, 12             |
|                       |                        |         |                                          |
|                       |                        |         | USER Instructions:                       |
|                       |                        |         | 1) Change Fiscal Year (2019)             |
|                       |                        |         | selection to current or applicable       |
|                       |                        |         | fiscal year date.                        |
|                       |                        |         | 2) Replace "##" in Funds Center          |
|                       |                        |         | selection to designate a valid           |
|                       |                        |         | State/Center org (e.g. LLCA* =           |
|                       |                        |         | California).                             |
|                       |                        |         | 3) FA Budget Activity – all              |
|                       |                        |         | applicable FA Budget Activity            |
|                       |                        |         | codes are selected; User can             |
|                       |                        |         | update to limit selection to             |
|                       |                        |         | specific code(s).                        |
|                       |                        |         | REPORT FORMAT:                           |
|                       |                        |         | <u>Columns</u>                           |
|                       |                        |         | Fiscal Year                              |
|                       |                        |         | • Key Figures (Consumable Budget,        |
|                       |                        |         | Total Obligations, Current               |
|                       |                        |         | Available Funds, Percent                 |
|                       |                        |         | -Dollars/Percentages are                 |
|                       |                        |         | rounded to whole numbers.                |
|                       |                        |         |                                          |
|                       |                        |         |                                          |
|                       |                        |         |                                          |
|                       |                        |         |                                          |

|  | <ul> <li>FA Budget Activity (Display<br/>Results – Always)</li> <li>Funded Program (Display Key<br/>[Partially Compounded] &amp; Short<br/>Text; and Display Results –<br/>Always)</li> <li>FC Org Level 1</li> <li>Funds Center (Display Key<br/>[Partially Compounded] &amp; Short<br/>Text)</li> <li>Display Overall Results</li> </ul> |
|--|----------------------------------------------------------------------------------------------------|
|  |                                                                                                    |
|  |                                                                                                    |

|                       | Location               |         | Report Specifications & User                                                                                                    |
|-----------------------|------------------------|---------|----------------------------------------------------------------------------------------------------|
| Report Name           | (Breadcrumb)           | Query   | Instructions                                                                                                    |
| FP – Master Agrmnts – | BEx                    | Fund    | VARIABLE SCREEN: (selections)                                                                                                    |
| L5103 – XXXL5017AP    | Portfolio>BLM>FY       | Status  | • Business Area = <b>L000</b>                                                                                                    |
|                       | 2011>Budget &          | Summary | <ul> <li>Budget Version = 0</li> </ul>                                                                                                    |
|                       | Fund Status            |         | <ul> <li>Fiscal Year = 2019</li> </ul>                                                                                                    |
|                       | Reports> <b>Funded</b> |         | • Fund = XXXL5017AP                                                                                                    |
|                       | Program (Project)      |         | <ul> <li>Funds Center = leave "blank"</li> </ul>                                                                                                |
|                       | Reports                |         | <ul> <li>Funded Program = LVRA#*</li> </ul>                                                                                                    |
|                       |                        |         | <ul> <li>Posting Period = 1 - 13</li> </ul>                                                                                                    |
|                       |                        |         |                                                                                                    |
|                       |                        |         | USER Instructions:                                                                                                    |
|                       |                        |         | 1) Change Fiscal Year (2019)                                                                                                    |
|                       |                        |         | selection to current or applicable                                                                                                    |
|                       |                        |         | fiscal year date.                                                                                                    |
|                       |                        |         | 2) Leave Funds Center selection                                                                                                    |
|                       |                        |         | "blank" to ensure all charges to                                                                                                    |
|                       |                        |         | Cost Recoverable Funded                                                                                                    |
|                       |                        |         | Program codes, which may cross                                                                                                    |
|                       |                        |         | multiple State organization                                                                                                    |
|                       |                        |         | codes, are selected.                                                                                                    |
|                       |                        |         | Note: CBS interface posts all                                                                                                    |
|                       |                        |         | revenue (Consumable Budget)                                                                                                    |
|                       |                        |         | amounts to the <u>State level</u> Funds                                                                                                    |
|                       |                        |         | Center codes (e.g. LLNV000000).                                                                                                    |
|                       |                        |         | Do <u>not</u> designate specific Field                                                                                                    |
|                       |                        |         | Office or District Funds Center                                                                                                    |
|                       |                        |         | coues.                                                                                                    |
|                       |                        |         | 3) Replace the "#" in the Funded<br>Program selection(s) with the<br>alpha character that designates<br>the State (e.g. F = Nevada,<br>LVRAF*). |
|                       |                        |         |                                                                                                    |
|                       |                        |         |                                                                                                    |
|                       |                        |         |                                                                                                    |

| <ul> <li>REPORT FORMAT:</li> <li>Columns</li> <li>Fiscal Year</li> <li>Fund (Key, Partially Compounded)</li> <li>Key Figures (Consumable Budget,<br/>Commitments, Unliquidated<br/>Obligations, Total Expenditures,<br/>Total Obligations, Current<br/>Available Funds, Percent<br/>Obligated)</li> <li>-Dollars/Percentages are not<br/>rounded (displayed in 2 decimal<br/>places).</li> </ul>                                                           |
|----------------------------------------------------------------------------------------------------|
| <ul> <li>Funded Program (Display Key<br/>[Partially Compounded] &amp; Short<br/>Text; and Display Results –<br/>Always)</li> <li>WBS Element (Display Key<br/>[Partially Compounded] &amp; Short<br/>Text; and Display Results –<br/>Always)</li> <li>FA Budget Activity (Display<br/>Results – Always)</li> <li>FC Org Level 1</li> <li>Funds Center (Display Key<br/>[Partially Compounded] &amp; Short<br/>Text)<br/>Display Overall Results</li> </ul> |
| <ul> <li>Notes:</li> <li>1. "Funded Program" and "WBS<br/>Element" characteristics are<br/>displayed in this report to identify<br/>sub-project accounts within a<br/>Master ROW agreement account.</li> <li>2. This report may display data in<br/>"L0000" or other than "L5103" FA<br/>Budget Activity codes.</li> </ul>                                                                                                    |

|                        | Location               |         | Report Specifications & User                |
|------------------------|------------------------|---------|---------------------------------------------|
| Report Name            | (Breadcrumb)           | Query   | Instructions                                |
| FP – National Scenic & | BEx                    | Fund    | VARIABLE SCREEN: (selections)               |
| Historic Trails        | Portfolio>BLM>FY       | Status  | • Business Area = L000                      |
|                        | 2011>Budget &          | Summary | <ul> <li>Budget Version = 1</li> </ul>      |
|                        | Fund Status            |         | <ul> <li>Fiscal Year = 2019</li> </ul>      |
|                        | Reports> <b>Funded</b> |         | <ul> <li>Funds Center = LL##*</li> </ul>    |
|                        | Program (Project)      |         | <ul> <li>Funded Program = LXTR*</li> </ul>  |
|                        | Reports                |         | <ul> <li>Posting Period = 1 - 13</li> </ul> |
|                        |                        |         |                                             |
|                        |                        |         | USER Instructions:                          |
|                        |                        |         | 1) Change Fiscal Year (2019)                |
|                        |                        |         | selection to current or applicable          |
|                        |                        |         | fiscal year date.                           |
|                        |                        |         | 2) Replace and in Funds Center              |
|                        |                        |         | State/Center org (e.g. LLCA* =              |
|                        |                        |         | California)                                 |
|                        |                        |         |                                             |
|                        |                        |         | REPORT FORMAT:                              |
|                        |                        |         | <u>Columns</u>                              |
|                        |                        |         | • Fiscal Year                               |
|                        |                        |         | • Key Figures (Consumable Budget,           |
|                        |                        |         | Total Obligations, Current                  |
|                        |                        |         | Available Funds, Percent                    |
|                        |                        |         | Obligated)                                  |
|                        |                        |         | -Dollars/Percentages are                    |
|                        |                        |         | rounded to whole numbers.                   |
|                        |                        |         | Rows                                        |
|                        |                        |         | Funded Program (Display Key                 |
|                        |                        |         | [Partially Compounded] & Short              |
|                        |                        |         | Lext; and Display Results –                 |
|                        |                        |         | • FA Budget Activity (Display               |
|                        |                        |         | Results – Always)                           |
|                        |                        |         | • FC Org Level 1                            |
|                        |                        |         | Funds Center (Display Key                   |
|                        |                        |         | [Partially Compounded] & Short              |
|                        |                        |         | Text)                                       |
|                        |                        |         | Display Overall Results                     |

|                     | Location               |         | Report Specifications & User                                                                                                    |
|---------------------|------------------------|---------|----------------------------------------------------------------------------------------------------|
| Report Name         | (Breadcrumb)           | Query   | Instructions                                                                                                    |
| FP – Rec Fee Prog – | BEx                    | Fund    | VARIABLE SCREEN: (selections)                                                                                                    |
| XXXL5413AR          | Portfolio>BLM>FY       | Status  | • Business Area = L000                                                                                                    |
|                     | 2011>Budget &          | Summary | <ul> <li>Budget Version = 0</li> </ul>                                                                                                    |
|                     | Fund Status            |         | <ul> <li>Fiscal Year = 2019</li> </ul>                                                                                                    |
|                     | Reports> <b>Funded</b> |         | • Fund = XXXL5413AR                                                                                                    |
|                     | Program (Project)      |         | <ul> <li>Funds Center = LL##*</li> </ul>                                                                                                    |
|                     | Reports                |         | <ul> <li>Posting Period = 1 - 13</li> </ul>                                                                                                    |
|                     |                        |         | USER Instructions:                                                                                                    |
|                     |                        |         | 1) Change Fiscal Year (2019)                                                                                                    |
|                     |                        |         | selection to current or applicable                                                                                                    |
|                     |                        |         | fiscal year date.                                                                                                    |
|                     |                        |         | <ul> <li>2) Replace "##" in Funds Center selection to designate a valid State/Center org (e.g. LLCA* = California).<br/>Note: CBS interface posts all revenue (Consumable Budget) amounts to the <u>State level Funds</u> Center codes (e.g. LLNV000000).<br/>Do <u>not</u> designate specific Field Office or District Funds Center codes.</li> <li>REPORT FORMAT:<br/>Columns</li> </ul> |
|                     |                        |         | <ul> <li>Fund (Key, Partially Compounded)</li> <li>Key Figures (Consumable Budget,<br/>Commitments, Unliquidated<br/>Obligations, Total Expenditures,<br/>Total Obligations, Current<br/>Available Funds, Percent<br/>Obligated)</li> <li>-Dollars/Percentages are not<br/>rounded (displayed in 2 decimal<br/>places).</li> </ul>                                                         |

|  | <ul> <li>FA Budget Activity (Display<br/>Results – Always)</li> <li>Funded Program (Display Key<br/>[Partially Compounded] &amp; Short<br/>Text; and Display Results –<br/>Always)</li> <li>FC Org Level 1</li> <li>Funds Center (Display Key<br/>[Partially Compounded] &amp; Short<br/>Text)<br/>Display Overall Results</li> </ul> |
|--|----------------------------------------------------------------------------------------------------|
|  |                                                                                                    |

|                    | Location               |         | Report Specifications & User                   |
|--------------------|------------------------|---------|------------------------------------------------|
| Report Name        | (Breadcrumb)           | Query   | Instructions                                   |
| FP – Reimbursable  | BEx                    | Fund    | VARIABLE SCREEN: (selections)                  |
| Cadastral Survey – | Portfolio>BLM>FY       | Status  | • Business Area = L000                         |
| XXXL1109RM         | 2011>Budget &          | Summary | <ul> <li>Budget Version = 0</li> </ul>         |
|                    | Fund Status            |         | <ul> <li>Fiscal Year = 2019</li> </ul>         |
|                    | Reports> <b>Funded</b> |         | <ul> <li>Fund = XXXL1109RM</li> </ul>          |
|                    | Program (Project)      |         | <ul> <li>Funds Center = LL##*</li> </ul>       |
|                    | Reports                |         | <ul> <li>FA Budget Activity = L1910</li> </ul> |
|                    |                        |         | <ul> <li>Posting Period = 1 - 13</li> </ul>    |
|                    |                        |         |                                                |
|                    |                        |         | USER Instructions:                             |
|                    |                        |         | 1) Change Fiscal Year (2019)                   |
|                    |                        |         | selection to current or applicable             |
|                    |                        |         | fiscal year date.                              |
|                    |                        |         | 2) Replace "##" in Funds Center                |
|                    |                        |         | selection to designate a valid                 |
|                    |                        |         | State/Center org (e.g. LLCA* =                 |
|                    |                        |         | California).                                   |
|                    |                        |         | Note: <u>ALL</u> Reimbursable Authority        |
|                    |                        |         | (Consumable Budget) amounts                    |
|                    |                        |         | are posted to the <u>State level</u>           |
|                    |                        |         | <b>Funds Center</b> codes (e.g.                |
|                    |                        |         | Center selections to specific Field            |
|                    |                        |         | Office or District codes.                      |
|                    |                        |         |                                                |
|                    |                        |         | REPORT FORMAT:                                 |
|                    |                        |         | <u>Columns</u>                                 |
|                    |                        |         | Fiscal Year                                    |
|                    |                        |         | • Fund (Key, Partially Compounded)             |
|                    |                        |         | Key Figures (Consumable Budget,                |
|                    |                        |         | Commitments, Unliquidated                      |
|                    |                        |         | Obligations, Total Expenditures,               |
|                    |                        |         | I otal Ubligations, Current                    |
|                    |                        |         | Available Funds, Percent<br>Obligated)         |
|                    |                        |         | -Dollars/Percentages are not                   |
|                    |                        |         | rounded (displayed in 2 decimal                |
|                    |                        |         | places).                                       |

|  |  |  | <ul> <li>FA Budget Activity</li> <li>Funded Program (Display Key<br/>[Partially Compounded] &amp; Short<br/>Text; and Display Results –<br/>Always)</li> <li>WBS Element (Display Key<br/>[Partially Compounded] &amp; Short<br/>Text)</li> <li>FC Org Level 1</li> <li>Funds Center (Display Key<br/>[Partially Compounded] &amp; Short<br/>Text)</li> <li>Display Overall Results</li> </ul> |
|--|--|--|----------------------------------------------------------------------------------------------------|
|--|--|--|----------------------------------------------------------------------------------------------------|

|                                        | Location                                                                                                  |                           | Report Specifications & User                                                                                                    |
|----------------------------------------|----------------------------------------------------------------------------------------------------|---------------------------|----------------------------------------------------------------------------------------------------|
| Report Name                            | (Breadcrumb)                                                                                              | Query                     | Instructions                                                                                                    |
| FP – Reimbursable Fire<br>– XXXL1125RM | BEx<br>Portfolio>BLM>FY<br>2011>Budget &<br>Fund Status<br>Reports>Funded<br>Program (Project)<br>Reports | Fund<br>Status<br>Summary | <ul> <li>VARIABLE SCREEN: (selections)</li> <li>Business Area = L000</li> <li>Budget Version = 0</li> <li>Fiscal Year = 2019</li> <li>Fund = XXXL112SRM</li> <li>Funds Center = LL##*</li> <li>Posting Period = 1 - 13</li> <li>USER Instructions: <ol> <li>Change Fiscal Year (2019)</li> <li>selection to current or applicable fiscal year date.</li> </ol> </li> <li>Replace "##" in Funds Center selection to designate a valid State/Center org (e.g. LLCA* = California).<br/>Note: ALL Reimbursable Authority (Consumable Budget) amounts are posted to the State level Funds Center codes (e.g. LLNV000000). Do not limit Funds Center selections to specific Field Office or District codes.</li> </ul> REPORT FORMAT: <ul> <li>Columns</li> <li>Fiscal Year</li> <li>Fund (Key, Partially Compounded)</li> <li>Key Figures (Consumable Budget, Commitments, Unliquidated Obligations, Total Expenditures, Total Obligations, Current Available Funds, Percent Obligated)</li> <li>Dollars/Percentages are not rounded (displayed in 2 decimal places).</li> </ul> |

|                       | Location               |         | Report Specifications & User                |
|-----------------------|------------------------|---------|---------------------------------------------|
| Report Name           | (Breadcrumb)           | Query   | Instructions                                |
| FP – Reimbursable All | BEx                    | Fund    | VARIABLE SCREEN: (selections)               |
| Other MLR –           | Portfolio>BLM>FY       | Status  | • Business Area = L000                      |
| XXXL1109RM            | 2011>Budget &          | Summary | <ul> <li>Budget Version = 0</li> </ul>      |
|                       | Fund Status            |         | <ul> <li>Fiscal Year = 2019</li> </ul>      |
|                       | Reports> <b>Funded</b> |         | <ul> <li>Fund = XXXL1109RM</li> </ul>       |
|                       | Program (Project)      |         | <ul> <li>Funds Center = LL##*</li> </ul>    |
|                       | Reports                |         | • FA Budget Activity = <b>!L1910</b>        |
|                       |                        |         | <ul> <li>Posting Period = 1 - 13</li> </ul> |
|                       |                        |         |                                             |
|                       |                        |         | USER Instructions:                          |
|                       |                        |         | 1) Change Fiscal Year (2019)                |
|                       |                        |         | selection to current or applicable          |
|                       |                        |         | iiscal year date.                           |
|                       |                        |         | 2) Replace "##" in Funds Center             |
|                       |                        |         | selection to designate a valid              |
|                       |                        |         | State/Center org (e.g. LLCA* =              |
|                       |                        |         | California).                                |
|                       |                        |         | Note: <u>ALL</u> Reimbursable Authority     |
|                       |                        |         | (Consumable Budget) amounts                 |
|                       |                        |         | are posted to the <u>State level</u>        |
|                       |                        |         | Funds Center codes (e.g.                    |
|                       |                        |         | LLNV000000). Do <u>not</u> limit Funds      |
|                       |                        |         | Center selections to specific Field         |
|                       |                        |         | Office of District codes.                   |
|                       |                        |         | REPORT FORMAT:                              |
|                       |                        |         | <u>Columns</u>                              |
|                       |                        |         | Fiscal Year                                 |
|                       |                        |         | • Fund (Key, Partially Compounded)          |
|                       |                        |         | Key Figures (Consumable Budget,             |
|                       |                        |         | Commitments, Unliquidated                   |
|                       |                        |         | Obligations, Total Expenditures,            |
|                       |                        |         | I otal Obligations, Current                 |
|                       |                        |         | Available Funds, Percent                    |
|                       |                        |         | -Dollars/Percentages are not                |
|                       |                        |         | rounded (displayed in 2 decimal             |
|                       |                        |         | places).                                    |

|  | Rows         • FA Budget Activity (Display<br>Results – Always)         • Funded Program (Display Key<br>[Partially Compounded] & Short<br>Text; and Display Results –<br>Always)         • FC Org Level 1         • Funds Center (Display Key<br>[Partially Compounded] & Short<br>Text)         Display Overall Results |
|--|----------------------------------------------------------------------------------------------------|
|--|----------------------------------------------------------------------------------------------------|

|                     | Location                                                                                                  |                           | Report Specifications & User                                                                                                    |
|---------------------|----------------------------------------------------------------------------------------------------|---------------------------|----------------------------------------------------------------------------------------------------|
| Report Name         | (Breadcrumb)                                                                                              | Query                     | Instructions                                                                                                    |
| FP-Special Interest | BEx<br>Portfolio>BLM>FY<br>2011>Budget &<br>Fund Status<br>Reports>Funded<br>Program (Project)<br>Reports | Fund<br>Status<br>Summary | <ul> <li>VARIABLE SCREEN: (selections)</li> <li>Business Area = L000</li> <li>Budget Version = 1</li> <li>Fiscal Year = 2019</li> <li>Funds Center = LL##*</li> <li>Funded Program = LXSI*</li> <li>Posting Period = 1 - 13</li> <li>USER Instructions: <ol> <li>Change Fiscal Year (2019)</li> <li>selection to current or applicable fiscal year date.</li> <li>Replace "##" in Funds Center selection to designate a valid State/Center org (e.g. LLCA* = California)</li> </ol> </li> <li>REPORT FORMAT: <ul> <li>Columns</li> <li>Fiscal Year</li> <li>Key Figures (Consumable Budget, Total Obligations, Current Available Funds, Percent Obligated)</li> <li>-Dollars/Percentages are rounded to whole numbers.</li> </ul> </li> <li>Rows <ul> <li>Funded Program (Display Key [Partially Compounded] &amp; Short Text; and Display Results – Always)</li> <li>FA Budget Activity (Display Results – Always)</li> <li>FC Org Level 1</li> <li>Funds Center (Display Key [Partially Compounded] &amp; Short Text; and Display Key [Partially Compounded] &amp; Short Text; and Display Results – Always)</li> </ul> </li> </ul> |

|                    | Location               |         | Report Specifications & User                                                           |
|--------------------|------------------------|---------|----------------------------------------------------------------------------------------|
| Report Name        | (Breadcrumb)           | Query   | Instructions                                                                           |
| FP – Special State | BEx                    | Fund    | VARIABLE SCREEN: (selections)                                                          |
| Unique             | Portfolio>BLM>FY       | Status  | • Business Area = L000                                                                 |
|                    | 2011>Budget &          | Summary | <ul> <li>Budget Version = 1</li> </ul>                                                 |
|                    | Fund Status            |         | <ul> <li>Fiscal Year = 2019</li> </ul>                                                 |
|                    | Reports> <b>Funded</b> |         | <ul> <li>Funds Center = LL##*</li> </ul>                                               |
|                    | Program (Project)      |         | <ul> <li>Funded Program = LXSS*</li> </ul>                                             |
|                    | Reports                |         | <ul> <li>Posting Period = 1 - 13</li> </ul>                                            |
|                    |                        |         |                                                                                        |
|                    |                        |         | USER Instructions:                                                                     |
|                    |                        |         | 1) Change Fiscal Year (2019)                                                           |
|                    |                        |         | selection to current or applicable                                                     |
|                    |                        |         | fiscal year date.                                                                      |
|                    |                        |         | 2) Replace "##" In Funds Center                                                        |
|                    |                        |         | State/Contor org (o.g. LLCA* =                                                         |
|                    |                        |         | California)                                                                            |
|                    |                        |         | cumornia                                                                               |
|                    |                        |         | REPORT FORMAT:                                                                         |
|                    |                        |         | <u>Columns</u>                                                                         |
|                    |                        |         | • Fiscal Year                                                                          |
|                    |                        |         | • Key Figures (Consumable Budget,                                                      |
|                    |                        |         | Total Obligations, Current                                                             |
|                    |                        |         | Available Funds, Percent                                                               |
|                    |                        |         | Obligated)                                                                             |
|                    |                        |         | -Dollars/Percentages are                                                               |
|                    |                        |         | rounded to whole numbers.                                                              |
|                    |                        |         | Rows                                                                                   |
|                    |                        |         | • FC Org Level 1 (Display Results –                                                    |
|                    |                        |         | Always)                                                                                |
|                    |                        |         | <ul> <li>Funded Program (Display Rey<br/>[Partially Compounded] &amp; Short</li> </ul> |
|                    |                        |         | Text: and Display Results –                                                            |
|                    |                        |         | Always)                                                                                |
|                    |                        |         | FA Budget Activity                                                                     |
|                    |                        |         | Funds Center (Display Key                                                              |
|                    |                        |         | [Partially Compounded] & Short                                                         |
|                    |                        |         | Text)                                                                                  |
|                    |                        |         | Display Overall Results                                                                |

|                                           | Location                                                                                                    |                                    | Report Specifications & User                                                                                                    |
|-------------------------------------------|----------------------------------------------------------------------------------------------------|------------------------------------|----------------------------------------------------------------------------------------------------|
| Report Name                               | (Breadcrumb)                                                                                                    | Query                              | Instructions                                                                                                    |
| Report Name<br>FP – Trust –<br>XXXL8069TF | Location<br>(Breadcrumb)<br>BEx<br>Portfolio>BLM>FY<br>2011>Budget &<br>Fund Status<br>Reports>Funded<br>Program (Project)<br>Reports | Query<br>Fund<br>Status<br>Summary | Report Specifications & User<br>Instructions         VARIABLE SCREEN: (selections) <ul> <li>Business Area = L000</li> <li>Budget Version = 0</li> <li>Fiscal Year = 2019</li> <li>Fund = XXXL8069TF</li> <li>Funds Center = LL##*</li> <li>Funded Program = LVT#*</li> <li>Posting Period = 1 - 13</li> </ul> USER Instructions: <ul> <li>Change Fiscal Year (2019) selection to current or applicable fiscal year date.</li> </ul> Posting Period = 1 - 13             USER Instructions: <ul> <li>Change Fiscal Year (2019) selection to current or applicable fiscal year date.</li> </ul> Posting Period = 0         State/Center org (e.g. LLCA* = California).           Note: CBS interface posts all revenue (Consumable Budget) amounts to the State level Funds Center codes (e.g. LLNV000000). Do not limit Funds Center selections to specific Field Office or District codes.           Barelace the "#" in the Funded Program selection(s) with the alpha character that designates a specific type of BLM Trust fund (e.g. LVTG* for "RSRC Dev Prot Mgmt-Taylor Grazing Act"; LVTW* for "forde" funds |
|                                           |                                                                                                    |                                    | <ul> <li>or District codes.</li> <li>3) Replace the "#" in the Funded<br/>Program selection(s) with the<br/>alpha character that designates a<br/>specific type of BLM Trust fund<br/>(e.g. LVTG* for "RSRC Dev Prot<br/>Mgmt-Taylor Grazing Act";<br/>LVTH* for "CA OHV grant" funds,<br/>etc)</li> </ul>                                                                                                    |
|                                           |                                                                                                    |                                    | REPORT FORMAT:<br><u>Columns</u><br>• Fiscal Year<br>• Fund (Key, Partially Compounded)                                                                                                    |

|  | <ul> <li>Key Figures (Consumable Budget,<br/>Commitments, Unliquidated<br/>Obligations, Total Expenditures,<br/>Total Obligations, Current<br/>Available Funds, Percent<br/>Obligated)</li> <li>-Dollars/Percentages are not<br/>rounded (displayed in 2 decimal<br/>places).</li> </ul>                                                                                                    |
|--|----------------------------------------------------------------------------------------------------|
|  | <ul> <li>Forms</li> <li>Funded Program (Display Key<br/>[Partially Compounded] &amp; Short<br/>Text; and Display Results –<br/>Always)</li> <li>FA Budget Activity (Display<br/>Results – Always)</li> <li>FC Org Level 1</li> <li>Funds Center (Display Key<br/>[Partially Compounded] &amp; Short<br/>Text)<br/>Display Overall Results</li> <li>NOTE: This report may display data in<br/>FA Budget Activity code "L0000".</li> </ul> |
|  |                                                                                                    |

#### BLM Budget & Fund Status Reports – Specifications and User Instructions

| (Financial and Business | Management System – EMIS) |
|-------------------------|---------------------------|
|-------------------------|---------------------------|

|             | Location     |       | Report Specifications & User |
|-------------|--------------|-------|------------------------------|
| Report Name | (Breadcrumb) | Query | Instructions                 |
|             |              |       |                              |
|             | Location     |       | Report Specifications & User |
| Report Name | (Breadcrumb) | Query | Instructions                 |
|             |              |       |                              |
|             | Location     |       | Report Specifications & User |
| Report Name | (Breadcrumb) | Query | Instructions                 |
|             |              |       |                              |
|             |              |       |                              |